## How to change the default browser from Edge back to Internet Explorer

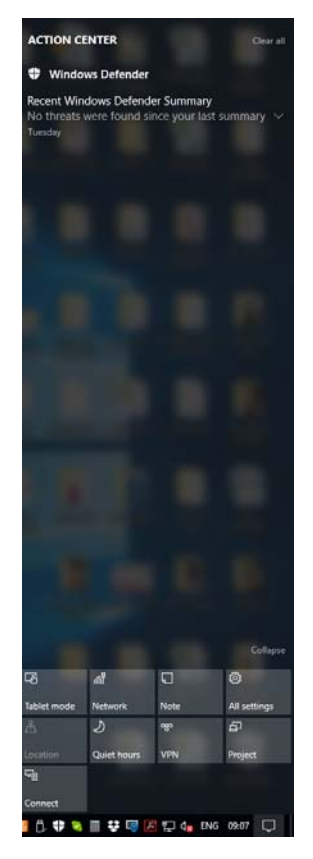

 Click the little speech icon in the bottom right hand corner of the task bar to get the popout bar shown to the left.
 Click on All Settings. The window below will open.

|                                                  | Find a se                                               | etting                                         | <i>Q</i>                                                 |                                                         |  |
|--------------------------------------------------|---------------------------------------------------------|------------------------------------------------|----------------------------------------------------------|---------------------------------------------------------|--|
| System<br>Display, notifications, apps,<br>power | Devices<br>Bluetooth, printers, mouse                   | Network & Internet<br>Wi-Fi, arplane mode, VPN | Personalization<br>Background, lock screen,<br>colors    | Accounts<br>Your accounts, email, sync,<br>work, family |  |
| Time & language<br>Speech, region, date          | Ease of Access<br>Narrator, magnifier, high<br>contrast | Privacy<br>Location, camera                    | Update & security<br>Windows Update, recovery,<br>backup |                                                         |  |

3 Click on System and then choose Default Apps from the list on the left hand side of the window.

4 Scroll down to Web Browser on the right hand side of the window and click once on where it has Edge (see below)

| ←      | Settings                |                                                      |                                                | - | × |
|--------|-------------------------|------------------------------------------------------|------------------------------------------------|---|---|
| ٢      | Home                    | Vindows Media Player                                 |                                                |   |   |
| Fir    | nd a setting $ ho$      | Photo viewer                                         |                                                |   |   |
| Syst   | em                      | + Choose a default                                   |                                                |   |   |
| Ģ      | Display                 | _                                                    |                                                |   |   |
| ŧΞ     | Apps & features         | Video player                                         | Choose an app                                  |   |   |
| 15     | Default apps            | Windows Media Player                                 | C Microsoft Edge<br>Recommended for Windows 10 |   |   |
| $\Box$ | Notifications & actions | Web browser                                          | Firefox                                        |   |   |
| ٢      | Power & sleep           | e Microsoft Edge                                     |                                                |   |   |
|        | Storage                 |                                                      | 9 Google Childhie                              |   |   |
| 瓜      | Offline maps            | Reset to the Microsoft recommended defaults<br>Reset | Internet Explorer                              |   |   |
| B      | Tablet mode             |                                                      | Look for an app in the Store                   |   |   |
| O      | Multitasking            | Choose default apps by protocol                      |                                                |   |   |
| Ð      | Projecting to this PC   | Set defaults by app                                  |                                                |   |   |
| ŧ      | Apps for websites       |                                                      |                                                |   |   |

5 Click on Internet Explorer from the pop up list that appears. You may then get a little popup that looks like the following:

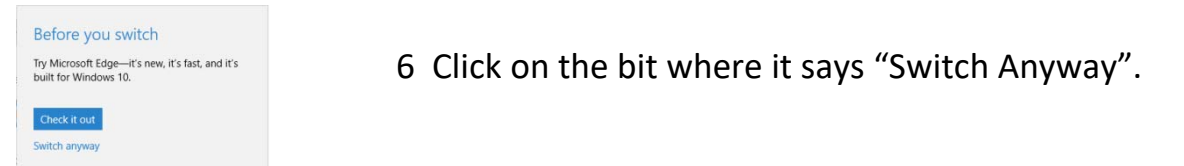

7 Close the Settings window. You should now be back on Internet Explorer.